| アイコン            | 操作内容                        |
|-----------------|-----------------------------|
| *               | 地図上のユーザー図形を選択します。           |
| ALL             | 地図上のすべてのユーザー図形を選択します。       |
| 8               | 選択したアイコンを登録します。             |
| ۲               | 直線または折れ線を描きます。              |
|                 | 四角形を描きます。                   |
|                 | 多角形を描きます。                   |
| 0               | 円・楕円を描きます。                  |
| あ               | 文字を書きます。                    |
| I.              | 地図上の建物を選択します。               |
| 11              | 選択したユーザー図形の書式を設定します。        |
|                 | 選択したユーザー図形の詳細情報を登録します。      |
|                 | ユーザー図形をコピーします。              |
| x               | ユーザー図形を切り取ります。              |
|                 | ユーザー図形を貼り付けます。              |
| ×               | ユーザー図形を削除します。               |
| 5               | 直前におこなった操作を元に戻します。          |
| 5               | 直前に取り消した操作をやり直します。          |
| <b>1</b> 4      | 選択したユーザー図形を最前面にします。         |
| 125             | 選択したユーザー図形を最背面にします。         |
| Ľ <sup>sv</sup> | CSV ポイントデータを取り込みます。         |
| L.              | 画像ファイルを取り込みます。              |
|                 | ユーザー図形情報ファイルを取り込みます。        |
| lesv            | ユーザー図形情報を CSV ファイルとして出力します。 |
|                 | ユーザー図形情報ファイルを出力します。         |